# IST-Home Rustad AKS 2024-2025

### Registrere oppholdsplan

- Morgenåpninger skal ikke registreres. (Her krysser vi inn for hånd)
- Starttid = Når eleven slutter på skolen. (Det er ofte en litt flytende overgang fra skole til AKS, men vi ber dere benytte tidene under)

| Starttid | Mandag | Tirsdag | Onsdag | Torsdag | Fredag |
|----------|--------|---------|--------|---------|--------|
| 1. trinn | 13:00  | 13:30   | 13:30  | 13:30   | 13:30  |
| 2. trinn | 13:00  | 13:30   | 13:30  | 13:30   | 13:30  |
| 3. trinn | 13:00  | 13:30   | 13:30  | 13:30   | 13:30  |
| 4. trinn | 13:00  | 14:00   | 13:30  | 14:00   | 13:30  |

• Sluttid: Hvis eleven skal <u>hentes</u>, registreres det seneste klokkeslettet eleven kan være på AKS til iht. type plass:

Heldagsplasser alle trinn: kl. 16:30 Halvdagsplasser alle trinn: kl. 15:45

Sluttid: Hvis eleven skal <u>gå hjem selv</u>, registreres klokkeslettet eleven skal gå hjem. Vi forholder oss til hele kvarter, så vi ber dere registrere f.eks. 15:30, 15:45, 16: 00, 16:15. (Senest kl. 15:45 hvis eleven har halvdagsplass).
 <u>Her må foresatte i tillegg opprette en henteavtale.</u>

Henteavtalen brukes kun ved barn som skal gå hjem selv. Alternativene «lekeavtale» og «hentes» benyttes ikke!

### <u>Diverse</u>

- Hvis andre enn foresatte skal hente eleven, må disse registreres i feltet «hvem kan hente barnet». Dette gjelder også ved bursdager, lekeavtaler osv. NB! Du må selv passe på at denne listen er oppdatert.
- Alle endringer må gjøres så tidlig som mulig, og senest kl. 12 samme dag. Foresatte får et varsel når endringen er godkjent. Eksisterende/tidligere avtale gjelder dersom AKS ikke har hatt anledning til å godkjenne endringen.
- Elever som går selv sendes fra AKS til oppgitt tidspunkt. AKS ønsker ikke informasjon om følgegrupper, korps, fritidsaktiviteter eller lignende. Dette blir avtaler mellom foresatte og barn. AKS forholder seg kun til tidspunktene foresatte har satt opp i planen.
- Eleven blir krysset ut idet kryssebordet har fått tilbakemelding om at eleven har fått beskjed. Men i tillegg ønsker vi at eleven skal komme innom kryssebordet for selv å krysse seg ut.
- AKS har ikke mulighet til å krysse elever ut og inn igjen. Det vil si at hvis eleven har gått fra AKS, da kan han/hun ikke komme tilbake igjen samme dag. (Går eleven f.eks. i korps, da må korpstimen legges så sent på dagen at eleven kan gå hjem etter timen.)
- Alt fravær som gjelder AKS meldes kun inn i IST-Home.
- Angående feriepåmelding: Noen uker før hver skoleferie vil dere få varsel i IST Home om at dere må fylle ut en *midlertidig periodeplan*. Denne planen gjelder kun i ferien. Etter ferien henter systemet opp den vanlige periodeplanen igjen. (Den midlertidige planen gjelder som en feriepåmelding. Elever som ikke har fylt ut denne kan ikke benytte AKS i ferien).
- VET SELV-barn: Noen foresatte ønsker at barnet deres selv skal få bestemme når han/hun vil gå fra AKS. Hvis du ønsker en slik avtale for ditt barn, da sender du oss en skolemelding og opplyser om dette. Du må da skrive om avtalen skal gjelde hver dag, eller kun enkelte ukedager. Du skriver også om den skal gjelde hele dagen, eller fra et angitt klokkeslett. Vi vil fortsatt følge tidene dere har registrert i oppholdsplanen. Det vil si at hvis eleven ikke har gått hjem tidligere enn det registrerte klokkeslettet, da vil vi rope opp eleven og sende han/henne hjem som vanlig.

## Brukerveiledning

| IST Home lastes ned via App   | 11:19                                                                                                    | I 🕈 🚱 | 11:19                                                                                                    |            | al 🗢 💽                                  | 11:20                                                                                               |                                                   | all 🗢 🚱  |
|-------------------------------|----------------------------------------------------------------------------------------------------|-------|----------------------------------------------------------------------------------------------------|------------|-----------------------------------------|----------------------------------------------------------------------------------------------------|---------------------------------------------------|----------|
| store                         |                                                                                                    |       | Ferdig                                                                                                    | skoleid.no | AA 🖒                                    | Ferdig                                                                                              | idporten.difi.no                                  | S AA     |
|                               | Velkommen<br>For å finne tjenester i skole og<br>barnhage som er knyttet til dine barn,<br>trenger du å identifisere deg.                                                                            |       | Skol                                                                                                    | e          | =                                       | OSLOSKOLEN                                                                                          | I                                                 | ≡        |
| eller Google play.            |                                                                                                    |       | LOGG INN PÅ SKOLA<br>Aktiver konto Bike enheten din?                                                                        |            |                                         | VELG ELEKTRONISK ID                                                                                 |                                                   |          |
|                               |                                                                                                    |       |                                                                                                    |            |                                         | MINID<br>Min D Med kode fra SMS eller PIN.                                                          |                                                   |          |
| Pålogging skjer via Idporten. |                                                                                                    |       |                                                                                                    |            |                                         | kodebrev                                                                                            |                                                   |          |
| Under"Kommune/organisasjon"   |                                                                                                    |       | LOGG INN MED ID-PORTEN<br>Velg din kommune/organisasjon fra<br>nedtrekkslisten for å gå videre med<br>innloggingsprosessen. |            |                                         | BANKID<br>Bruk BankID-app, kode<br>BankID på mobil                                                  |                                                   | ke eller |
| skal Oslo kommune velges.     |                                                                                                    |       |                                                                                                    |            |                                         | buypass                                                                                             | BUYPASS ID<br>Bruk Buypass ID i smartkor<br>mobil | t eller  |
|                               | Skole                                                                                                    |       | Kommune/organisasjon                                                                                                    |            | 0                                       | Commfides st<br>enheten.                                                                            | øttes foreløpig ikke på de                        | nne      |
|                               | Vi bruker Skolel0 for<br>kontohåndtering og sikker<br>innlogging                                                                                                    |       | LOGG INN                                                                                                    |            |                                         | Slik skaffer du deg elektronisk ID                                                                  |                                                   |          |
|                               | LOGG INN<br>LES MER I VÅR FAQ                                                                                                    |       |                                                                                                    |            |                                         | D Kontaktskjema                                                                                     |                                                   |          |
|                               |                                                                                                    |       | Skulchu                                                                                                    |            |                                         |                                                                                                    |                                                   |          |
|                               | Når du identifiserer deg, godkjenner du<br>samtidig våre allmenne vilkår og<br>personvernerklæring                                                                                                   | NO    | © IST AB 2017. Version: 3.7.1. • Om                                                                                         |            | Tif: 800 30 300<br>Hielo til innlogging |                                                                                                    |                                                   |          |
|                               |                                                                                                    | _     | <                                                                                                    | > 🗅        | Ø                                       | <                                                                                                   | > <b>(</b>                                        |          |
|                               | Victurier SkoleD for<br>kontohndreing og sikker<br>innlogging<br>LOGG INN<br>LES MER I VÅR FAQ<br>Når du identifiserer deg, godkjenner du<br>samtidig våre alimenne vikkir og<br>personvernerklæring | NO.   | LOGG INN           SX01ED           ①           ● IST AB 2017. Version: 3.7.1.+0m              >           ①                |            |                                         | Slik skaffer du deg elektronisk ID<br>Kontaktskjema<br>Tif: 800 30 300<br>Hielo til innlosetne<br>C |                                                   |          |

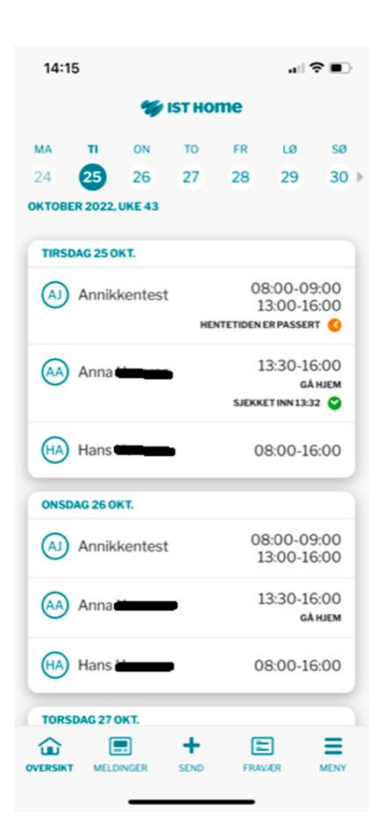

 Du får en oversikt over dine barn og kan klikke på navnet for å gjøre endringer.

2. Melde fravær (Hvis eleven er syk)
-Melde planlagt fri (Hvis eleven skal være borte noen dager eller er syk flere dager)
-Juster tid (Skal brukes ved endring av oppholdsplan)
-Registrer oppholdsplan
-Angi hvordan barn hentes (KUN gå hjem selv)
-Fjern hvordan barn hentes
(dersom noe er lagt inn her)

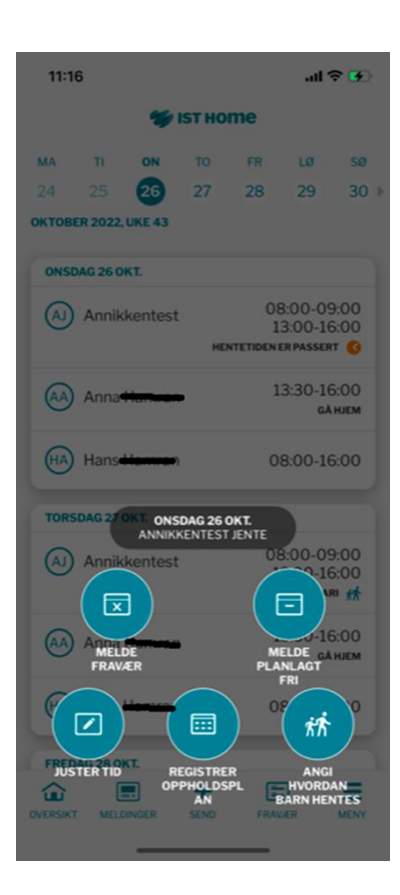

3. Trykk på barnets navn på forsiden eller ved å trykke på "Oppholdstid" via meny for å registrere en ny plan. Oversikt over hvilke klokkeslett du skal registrere finner du på første siden her. Viktig at du er oppmerksom på hva slags type plass du har og om eleven skal hentes eller gå hjem selv.

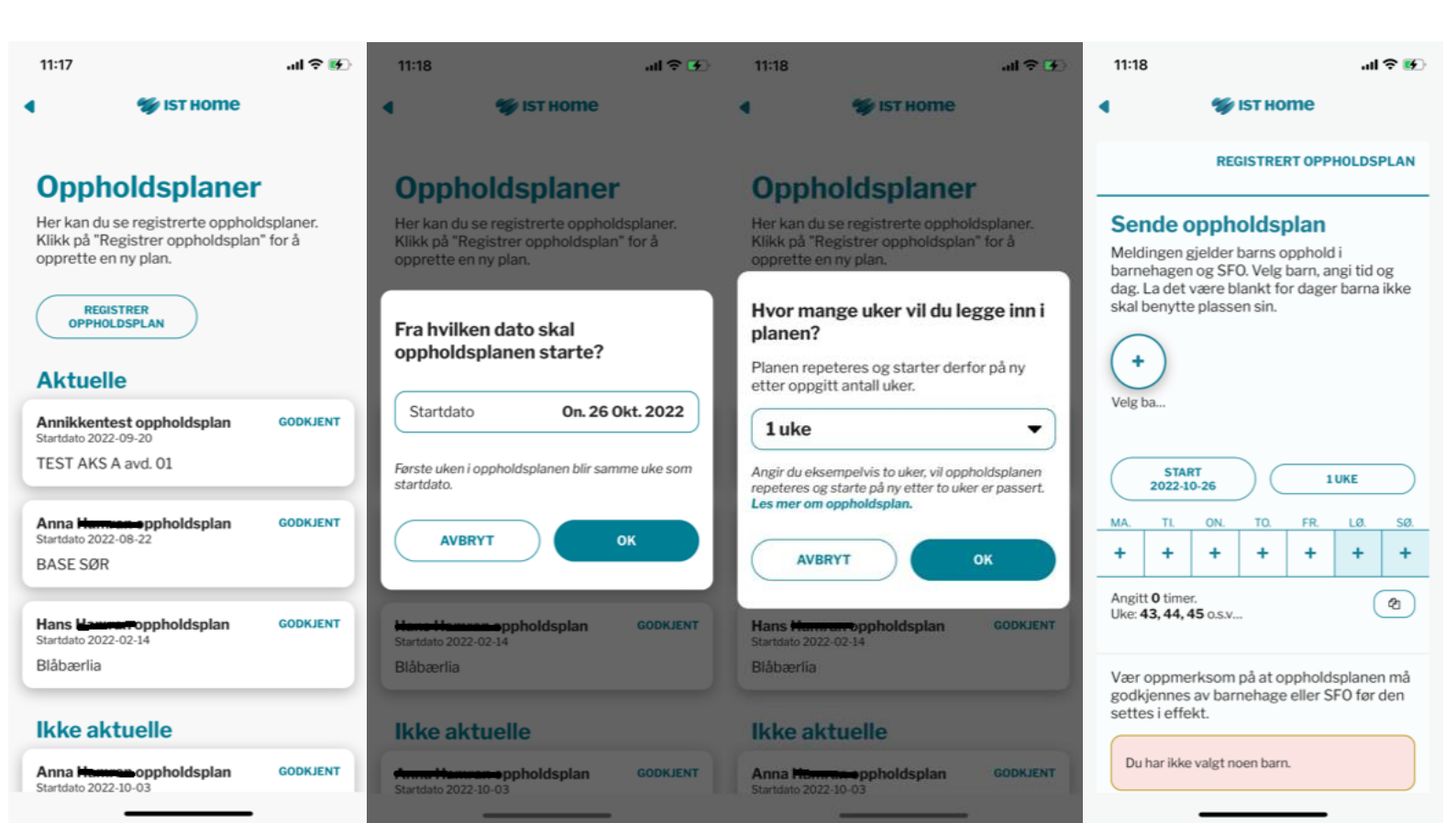

| 11:18                                                         | ul 🗢 🕢            |  |  |  |  |  |  |
|---------------------------------------------------------------|-------------------|--|--|--|--|--|--|
| 4 💖 IST                                                       | 🖋 ізт ноте        |  |  |  |  |  |  |
| REGIST                                                        | RERT OPPHOLDSPLAN |  |  |  |  |  |  |
|                                                               | ×                 |  |  |  |  |  |  |
| Registre                                                      | r opphold         |  |  |  |  |  |  |
| LEVERE                                                        | HENTE             |  |  |  |  |  |  |
| 07:50                                                         | 15:50             |  |  |  |  |  |  |
| 08:00                                                         | 16:00             |  |  |  |  |  |  |
| 08:05                                                         | 16:05             |  |  |  |  |  |  |
| 08:10                                                         | 16:10             |  |  |  |  |  |  |
| Marker de dagene denne tiden gjelder for                      |                   |  |  |  |  |  |  |
| EKSTRA TID<br>DAG                                             |                   |  |  |  |  |  |  |
| FJERN TID<br>DAG                                              | ок                |  |  |  |  |  |  |
| godkjennes av barnehage eller SFO før den<br>settes i effekt. |                   |  |  |  |  |  |  |
| Du har ikke valgt noen l                                      | barn.             |  |  |  |  |  |  |
|                                                               |                   |  |  |  |  |  |  |

### 4. Gå hjem selv

Under valget «angi hvordan barn hentes» så får dere opp følgende tre valg: Gå hjem, lekeavtale og hentes. <u>Men det er kun «Gå hjem» som skal brukes her.</u> Årsaken til dette er at vi ikke ser hva som blir registret i de to andre kategoriene. Feilen er meldt inn til utvikleren av IST-home.

For elever som skal hentes: Dette registreres IKKE under alternativet «hentes». Foresatte registrer det seneste klokkeslettet eleven kan være på AKS til iht. type plass i <u>oppholdsplanen</u>. Dere kan komme når som helst innenfor det tidspunktet og hente barnet deres.

Lekeavtale: Registreres IKKE under alternativet «lekeavtale». Alle som kan hente eleven blir registrert under «hvem kan hente barnet».

#### Det er her du skal opprette en henteavtale dersom eleven skal gå hjem selv.

Det skal velges om avtalen er gjentagende eller en enkeltstående avtale.

For gjentagende henteavtaler, er det ikke mulig å legge inn et tidspunkt, men dette er mulig for enkeltstående henteavtaler.

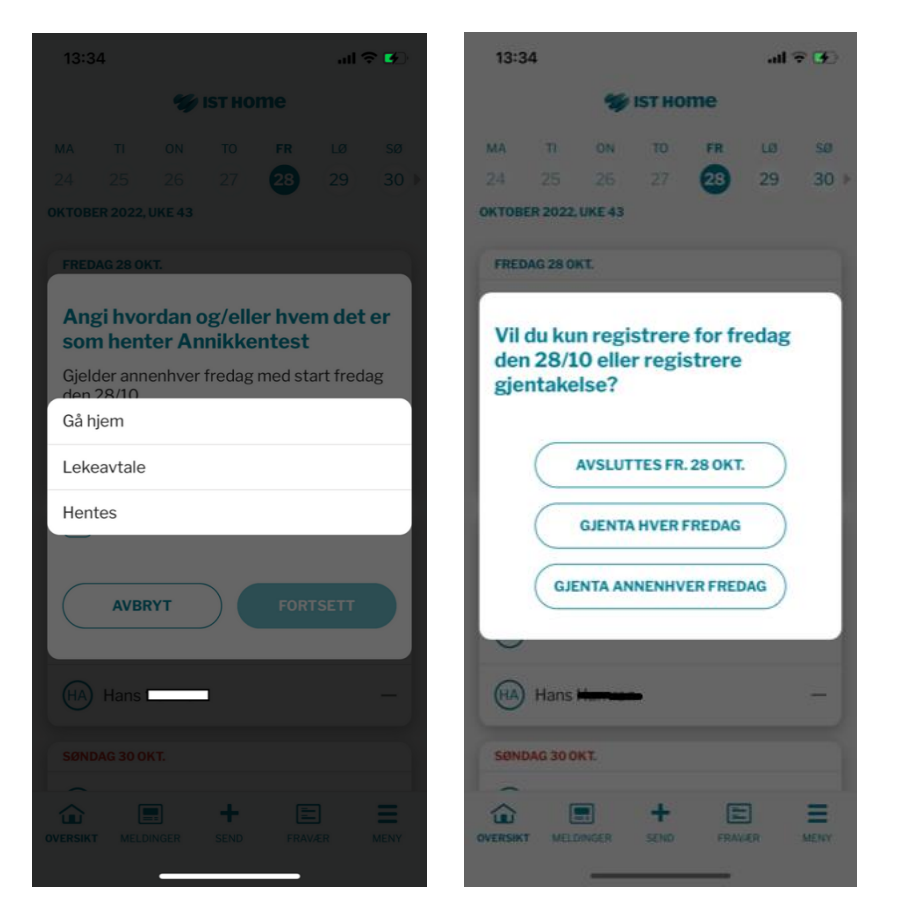

Ved å trykke på "Juster tid", får du opp mulighet til å endre

tidspunktet for aktuell dag.

Dersom en elev som normalt blir hentet skal gå hjem selv en dag så endrer du først tidspunktet her og deretter legger inn en henteavtale. (se punkt 4).

Alle endringer må gjøres før kl. 12 samme dag.

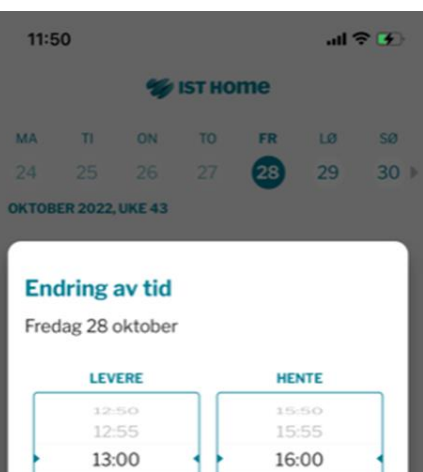

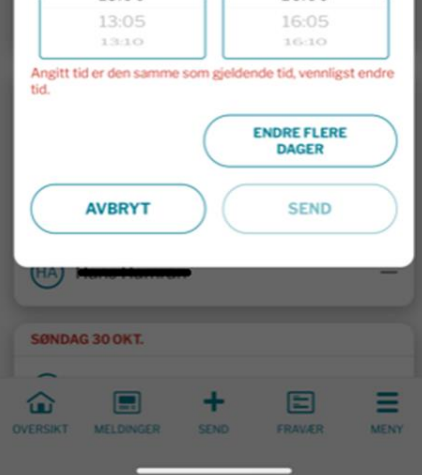